## Cirkel maken met een helder licht spiraal

| Nieuw               |                      |             |   |                            |
|---------------------|----------------------|-------------|---|----------------------------|
| Naam:               | spiraal licht cirkel |             |   | ОК                         |
| Voorinstelling: Aan | gepast               | <b>~</b>    |   | Annuleren                  |
| Grootte:            |                      |             | ~ | Voorinstelling opslaan     |
| Breedte:            | 400                  | pixels      | ~ | Voorinstelling verwijderen |
| Hoogte:             | 400                  | pixels      | ~ | Device Oceted              |
| Resolutie:          | 72                   | pixels/inch | ~ | Device Central             |
| Kleurmodus:         | RGB-kleur 💌          | 8-bits      | ~ |                            |
| Achtergrondinhoud:  | Wit                  |             | ~ | Afbeeldingsgrootte:        |
|                     | +                    | $\square$   | _ | 468,8 K                    |
| Kleurprofiel:       | Adobe RGB (199       | 8)          | ~ |                            |
| Pixelverhouding:    | Vierkante pixels     |             | ~ |                            |
|                     | 16                   |             |   |                            |

## Maak een nieuwe laag en vul deze met zwart

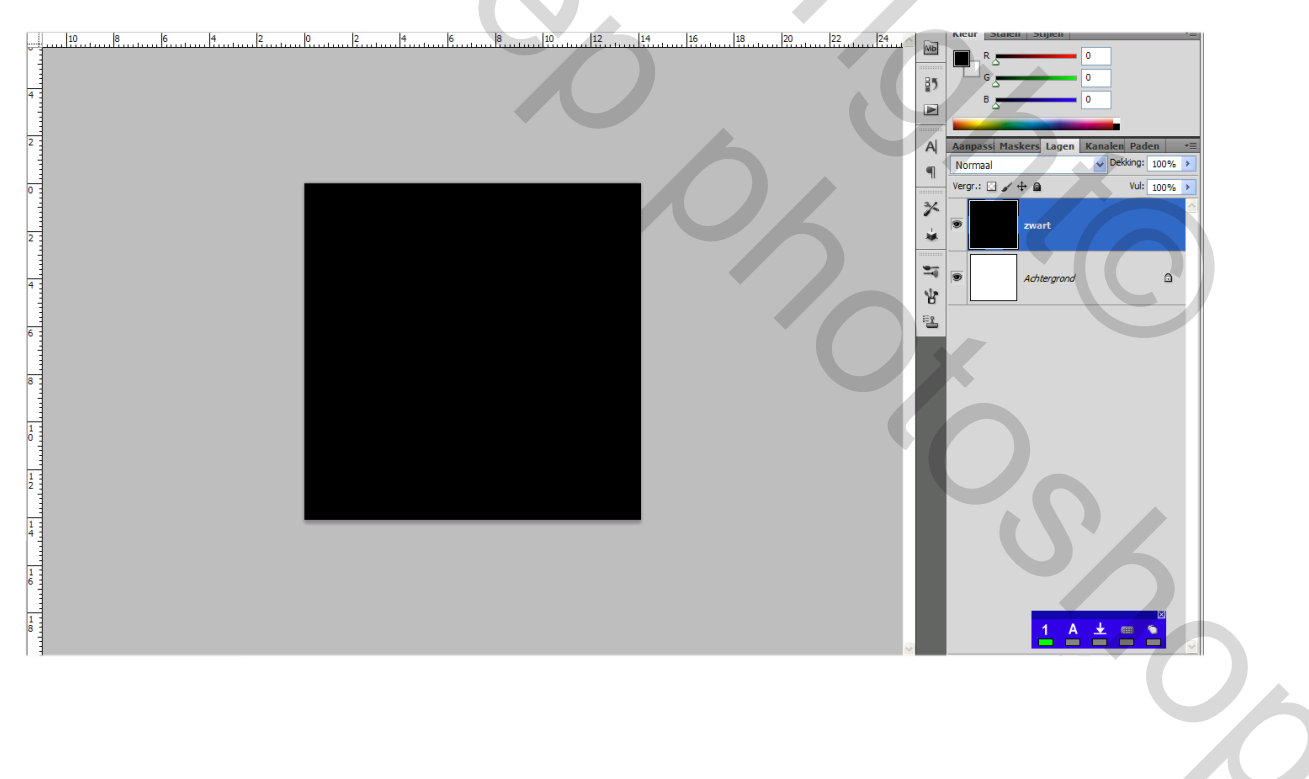

Filter  $\rightarrow$  rendering  $\rightarrow$ zon en neem de volgende instellingen

| Zon                                                            |           |  |
|----------------------------------------------------------------|-----------|--|
| Flare Center:                                                  | ОК        |  |
|                                                                | Annuleren |  |
| Helderheid: 00 %                                               |           |  |
| 0 50-300 mm zoomen<br>35 mm                                    |           |  |
| <ul> <li>○ 105 mm</li> <li>⊙ Hoofdgedeelte van film</li> </ul> |           |  |

## Dan krijgt men het volgende beeld

|                                                   | Censtype<br>○ 50-300 mm zoomen<br>○ 35 mm<br>○ 105 mm<br>○ Hoofdgedeelte van film<br>Dan krijgt men het volgend                                                                                                    | de beeld |                                                                                                    |                                                            |
|---------------------------------------------------|----------------------------------------------------------------------------------------------------|----------|----------------------------------------------------------------------------------------------------|------------------------------------------------------------|
| 1<br>100% ⓑ Belchting werkt alleen in 32 bits ► < | 10         10         10         10         10         10         10         10         10         10         10         10         10         10         10         10         10         10         10         10         10         10         10         10         10         10         10         10         10         10         10         10         10         10         10         10         10         10         10         10         10         10         10         10         10         10         10         10         10         10         10         10         10         10         10         10         10         10         10         10         10         10         10         10         10         10         10         10         10         10         10         10         10         10         10         10         10         10         10         10         10         10         10         10         10         10         10         10         10         10         10         10         10         10         10         10         10         10         10         10         10         10 |          | 14       14       14       14       12       14       14         Neuwe laag       Neuwe laag       Neuwe laag       Neuwe laag       10       10       10         Neuwe laag       Image include include inclu | Normal     Normal     Vergr:     Adategrond     Adategrond |

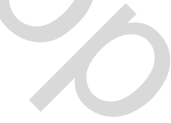

| Poolcoördinaten                                            |              |
|------------------------------------------------------------|--------------|
| OK     Annuleren     OK     Annuleren     OK     Annuleren |              |
|                                                            | $(\bigcirc)$ |
| Dubliceer deze laag en zet de overvloeimodus op lichter    | U            |
| Lichter Vekking: 100% >                                    |              |
| Vergr.: 🖸 🖌 🕂 🗃 Vul: 100% >                                |              |
| zwart kopie                                                |              |
| zwart                                                      | C            |

۵

Achtergrond

9

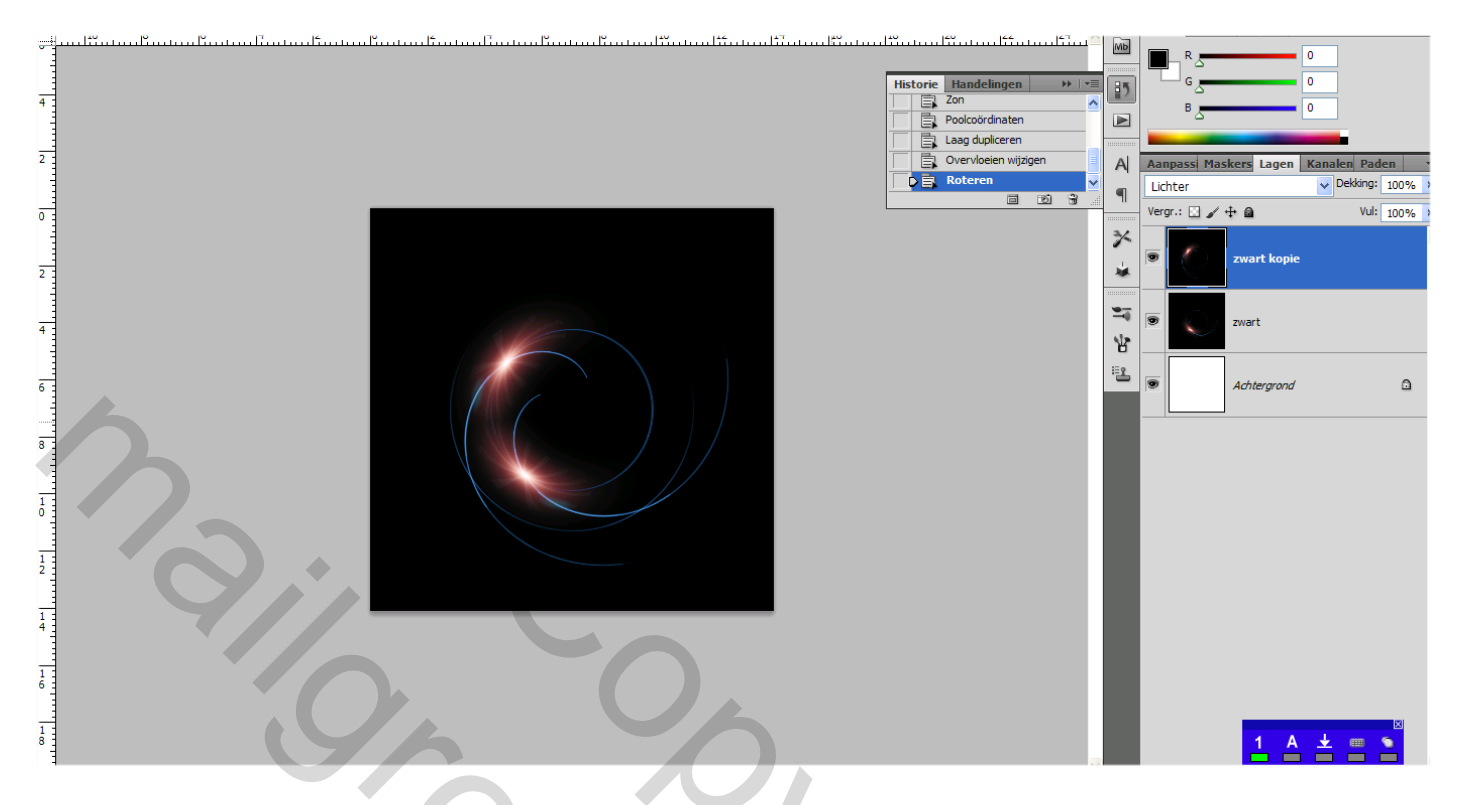

## Herhaal deze stap nog 2 maal maar telkens wel op een nieuwe laag zie afbeelding

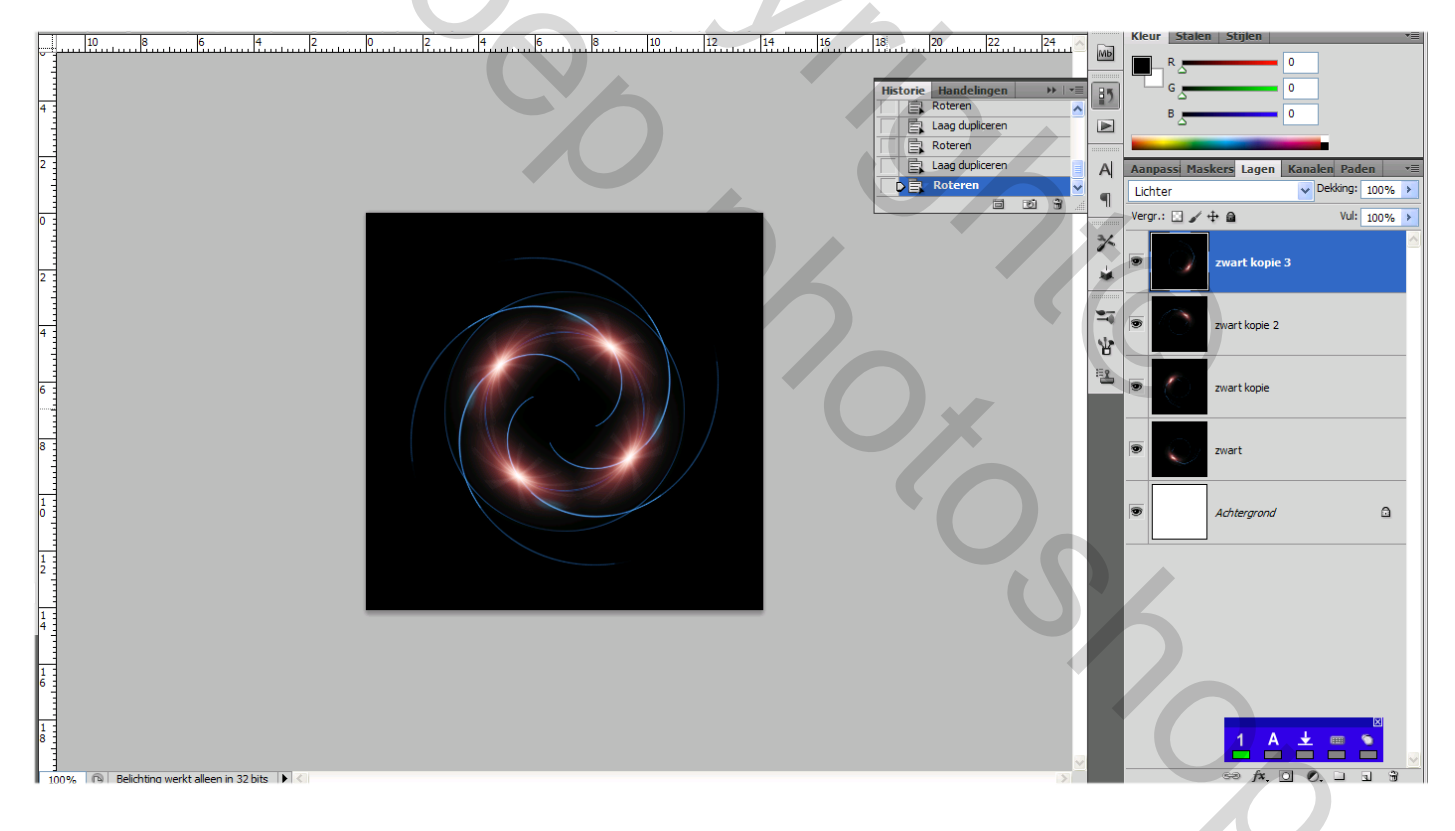

Voeg de 4 lagen samen tot 1 laag en dupliceer deze laag en zet de copie laag op bleken

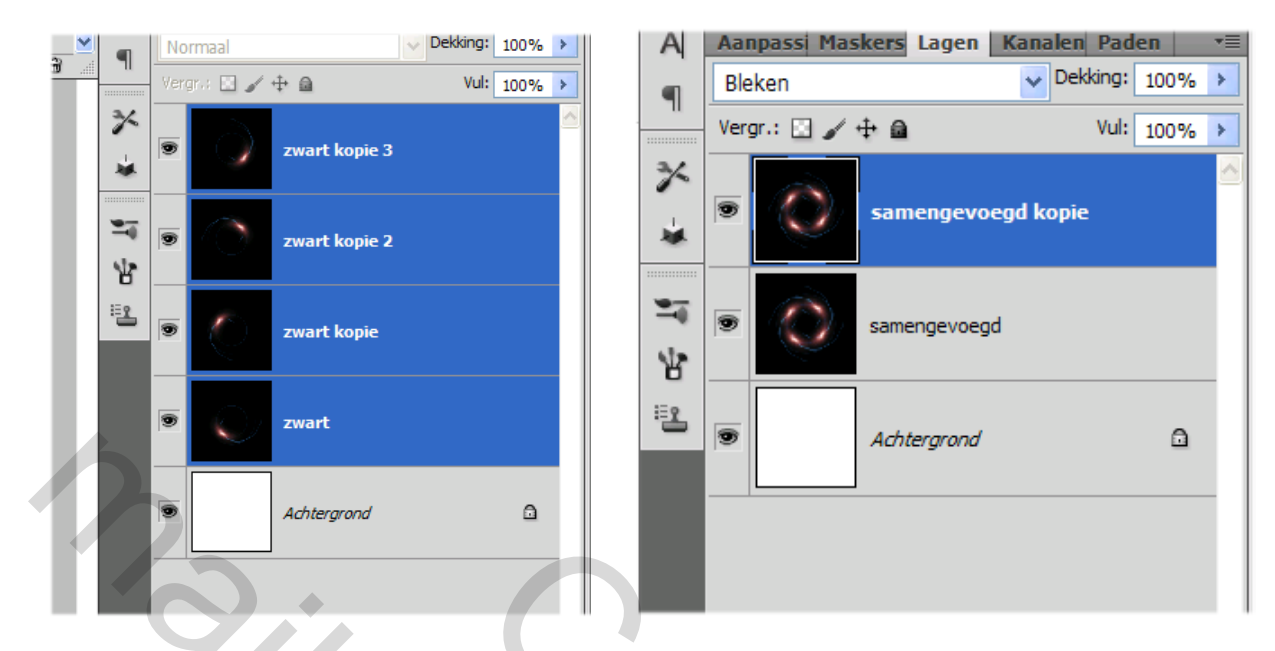

Op de laag samengevoegd kopie transformatie (crtl + T) en draai zoals hieronder afgebeeld.

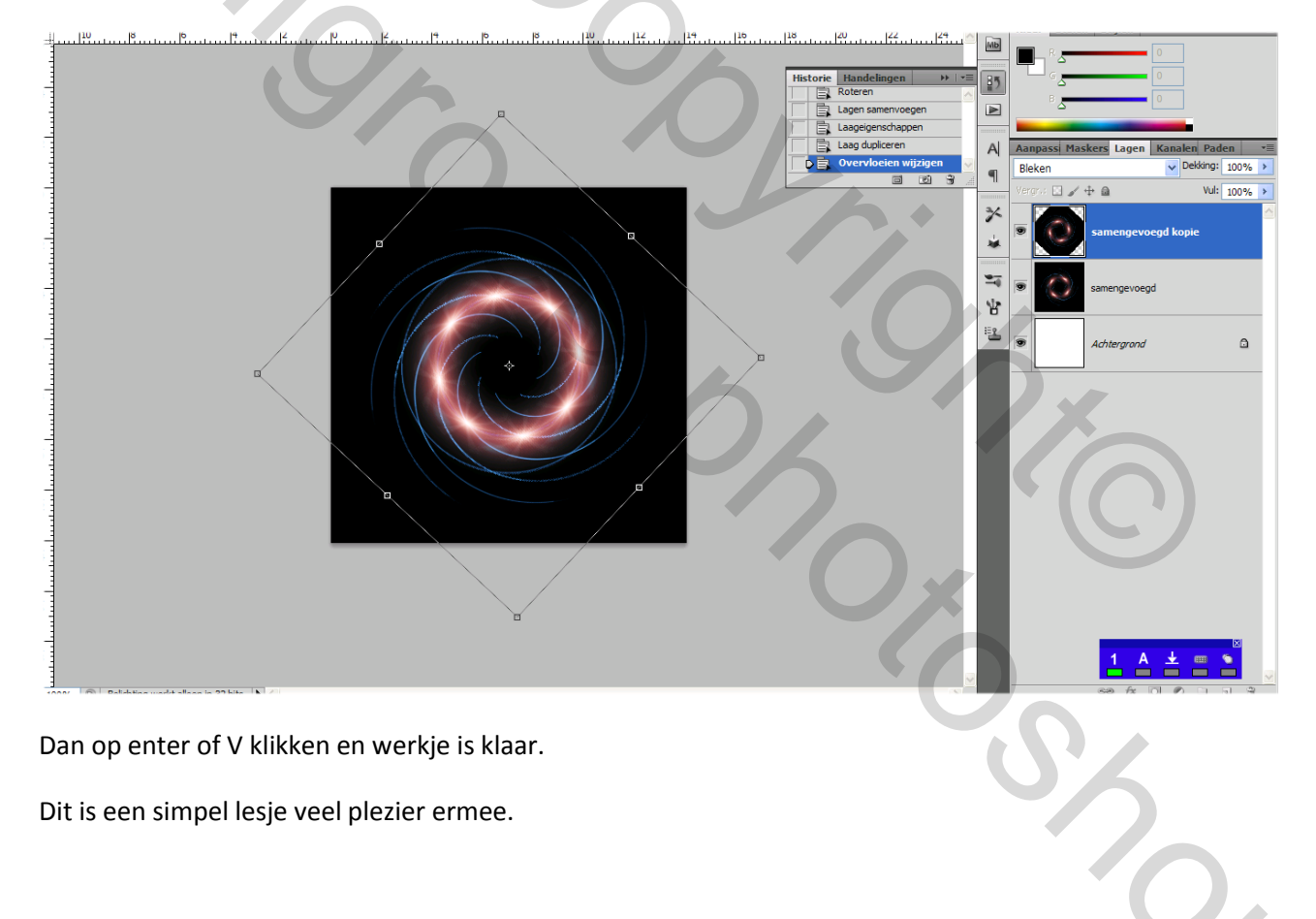

Mailer Contractions